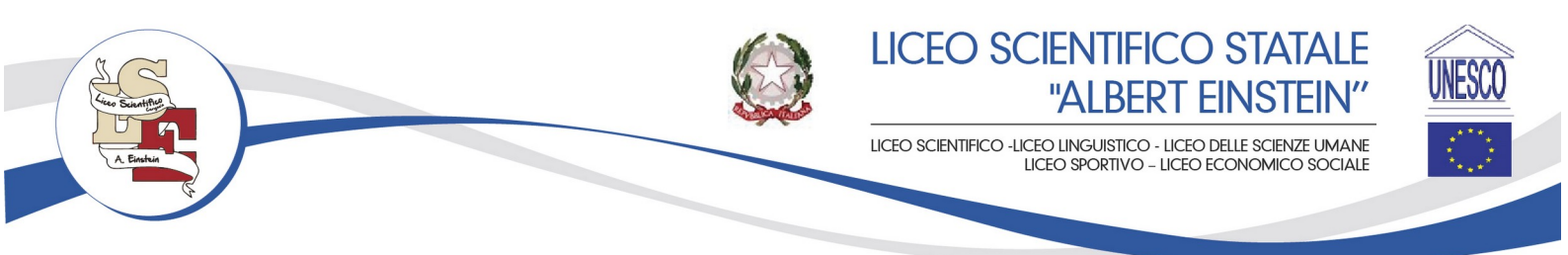

Circolare n.22

Cerignola, 30.09.2024

Ai Genitori degli alunni

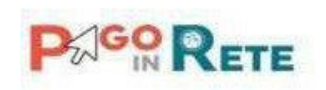

# OGGETTO: Comunicazione attivazione del servizio MIUR PagoInRete per i pagamenti telematici delle famiglie verso l'Istituto Scolastico.

Con la presente si informa che ai sensi dell'art. 65, comma 2, del D. lgs n. 217/2017 modificato dal D.L. n. 162/2019, dal 30 giugno 2020 i prestatori di servizi di pagamento, c.d. PSP (Banche, Poste, Istituti di pagamento e istituti di moneta elettronica) sono chiamati a utilizzare unicamente la piattaforma PagoPA per erogare servizi di pagamento verso le Pubbliche Amministrazioni. Di conseguenza, le Istituzioni scolastiche devono adottare e utilizzare in via esclusiva la piattaforma PagoPA, in quanto i servizi di pagamento alternativi a PagoPA risulteranno illegittimi, così come è obbligatorio l'utilizzo di PagoPA per ogni tipologia di incasso.

È, quindi, attivo PagoInRete, il sistema dei pagamenti online del MIUR che consente alle famiglie di effettuare i pagamenti degli avvisi telematici emessi dalle istituzioni scolastiche per i diversi servizi erogati; per questo Istituto Scolastico riguarda:

- Rimborso quota assicurazione scolastica
- contributi volontari ampliamento offerta formativa
- contributi per attività extracurriculari
- visite e viaggi di istruzione
- altri contributi

Accedendo al portale web del MIUR, usando PC, smartphone o tablet, le famiglie potranno:

• visualizzare il quadro complessivo di tutti gli avvisi telematici intestati ai propri figli, emessi dalle scuole presso cui sono iscritti;

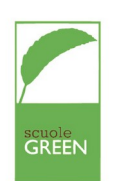

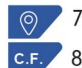

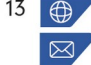

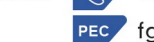

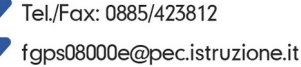

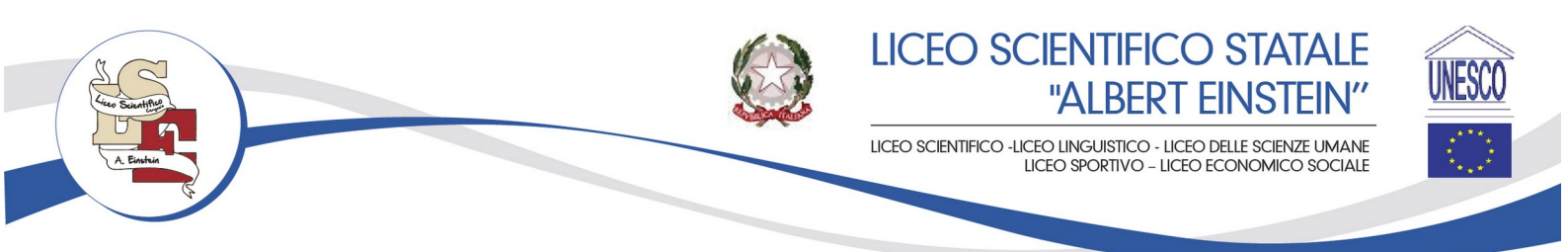

- pagare uno o più avvisi contemporaneamente, usando i più comuni mezzi di pagamento (bonifico bancario o postale, ecc.)
- scaricare la ricevuta telematica attestazione valida per le eventuali detrazioni fiscali.

## Procedura per generare il bollettino di versamento

L'utente dovrà entrare sul portale PAGOINRETE tramide SPID attraverso il sito del Ministero della Pubblica istruzione (cliccare qui).

Per poter accedere al servizio di pagamento dei contributi scolastici dovrà cliccare sul pulsante "Vai a pago in rete scuole".

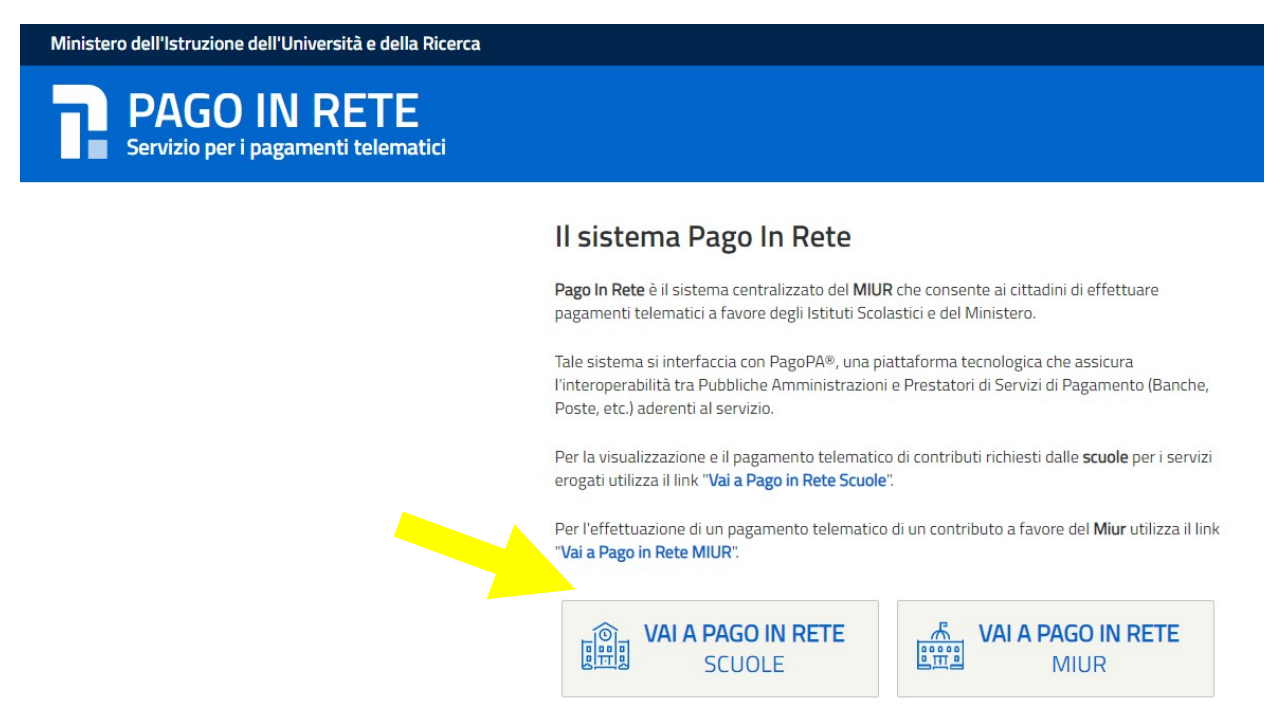

Cliccando su tale pulsante si entra nella home page del portale dove, accedendo alla sezione "Gestione consensi" è necessario assicurarsi che siano stati dati i consensi per la ricezione delle notifiche da parte della scuola.

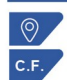

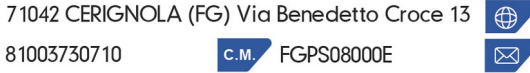

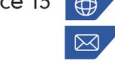

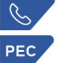

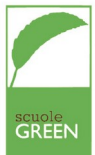

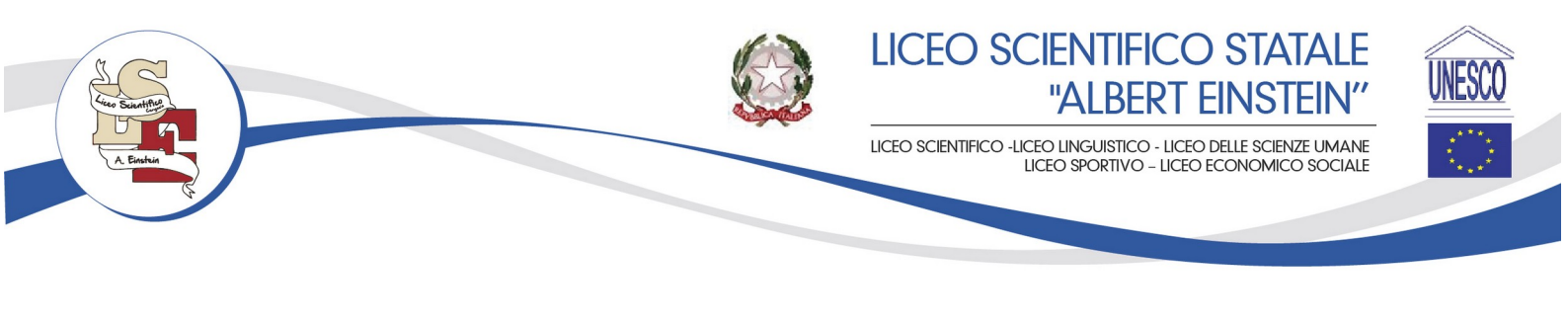

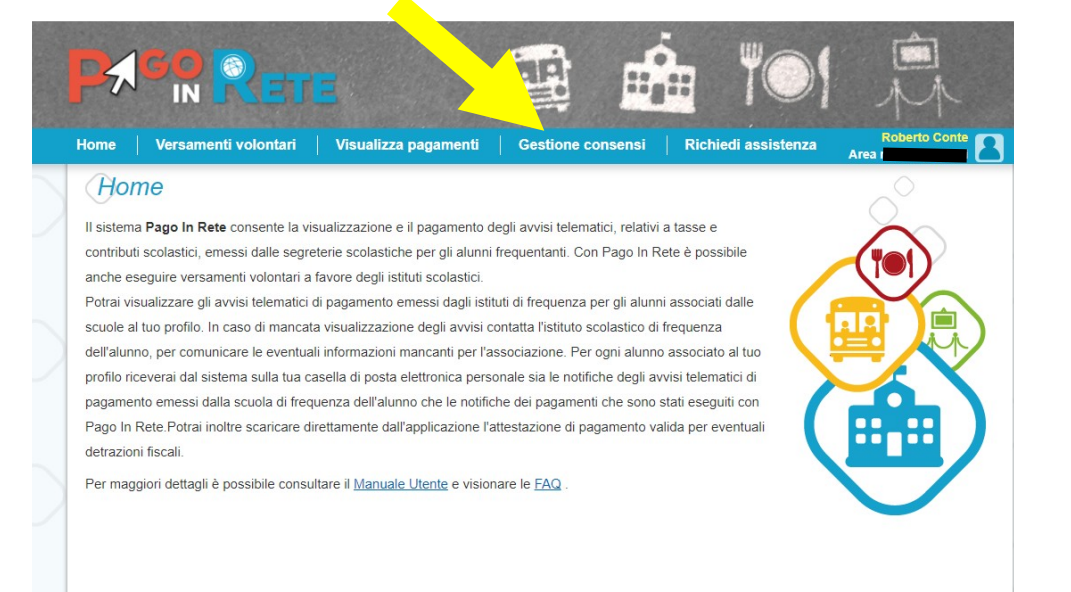

#### estioneConsensi

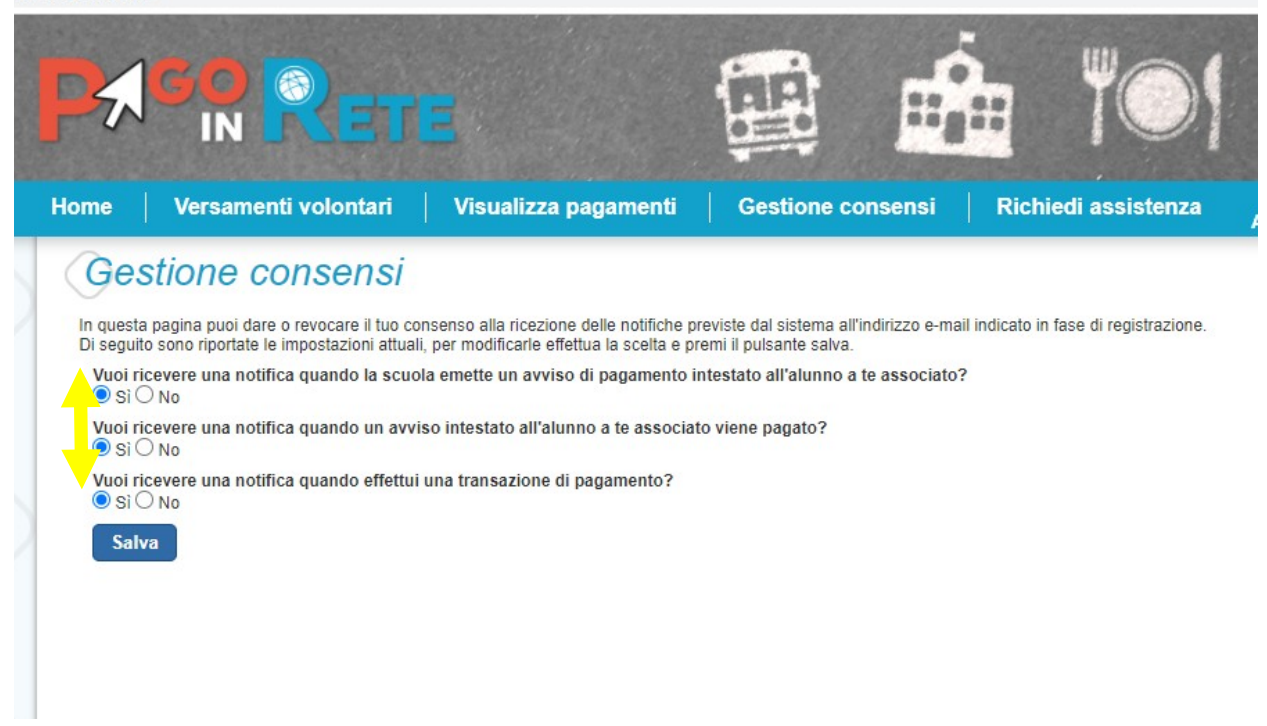

### Come pagare

Per l'a.s. 2020/2021 l'avviso di pagamento sarà scaricabile accedendo alla sezione

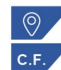

71042 CERIGNOLA (FG) Via Benedetto Croce 13 💮 www.scientificoeinstein.edu.it 81003730710 C.M. FGPS08000E

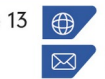

fgps08000e@istruzione.it

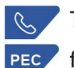

Tel./Fax: 0885/423812 fgps08000e@pec.istruzione.it

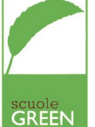

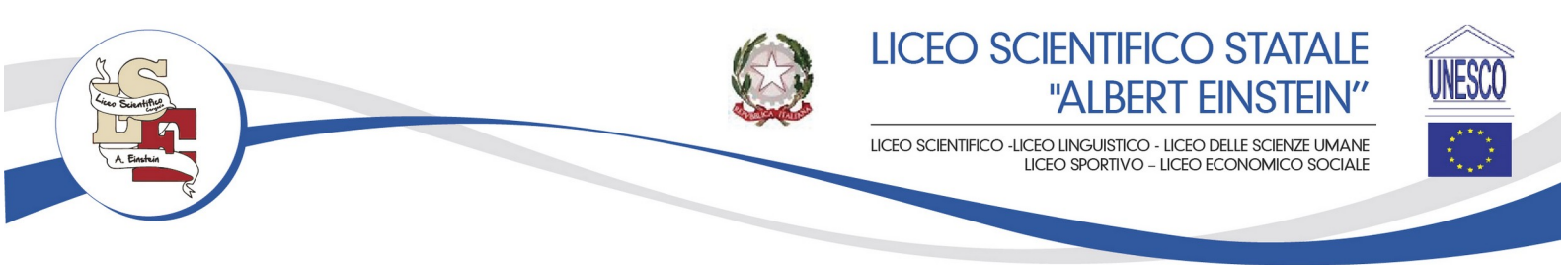

# "Versamenti volontari"

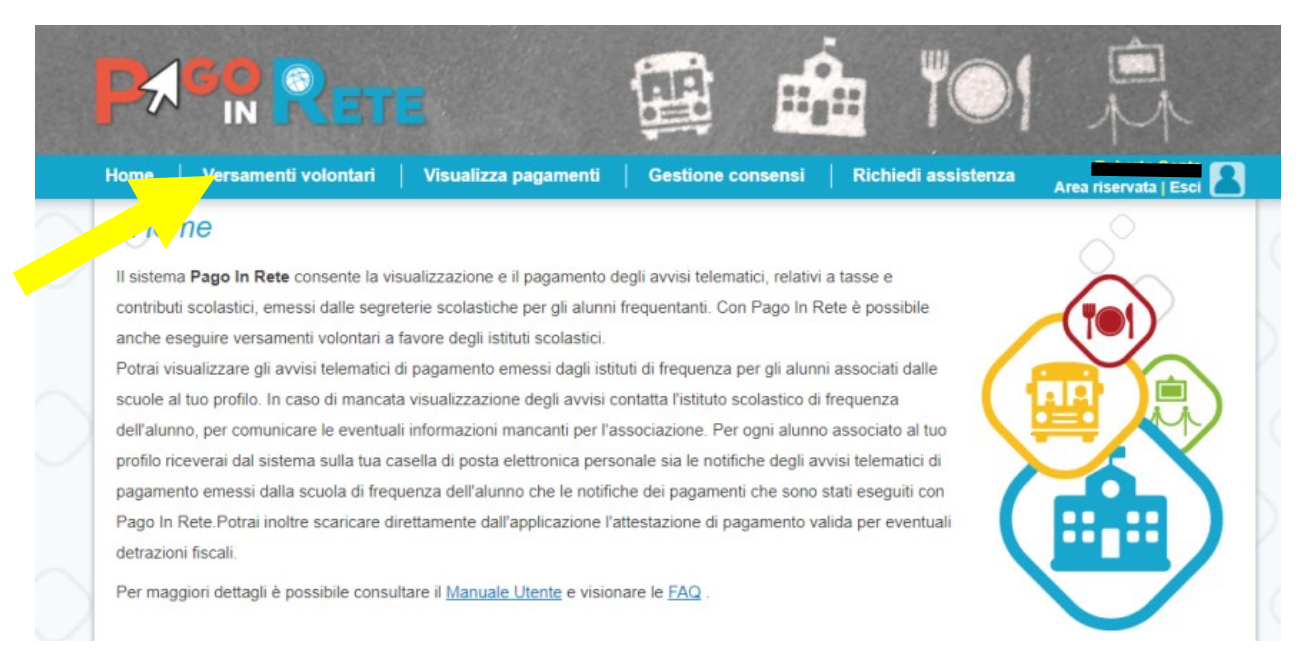

Per visualizzare l'avviso di pagamento si dovrà cercare la scuola digitando il codice FGPS08000E nel campo "Codice meccanografico" e premere il pulsante "Cerca" (o, in alternativa selezionare la Regione, la Provincia e il Comune e la scuola dall'elenco).

| cuola     |                                      |                                          |                      |                          |                   | A                                |   |
|-----------|--------------------------------------|------------------------------------------|----------------------|--------------------------|-------------------|----------------------------------|---|
|           |                                      |                                          |                      |                          |                   | IN                               |   |
| ome       | Versamenti volontari                 | Visualizza pagamenti                     | Gestione co          | nsensi   Ric             | chiedi assistenza | Romente<br>Area riservata   Esci | R |
| Vers      | samenti volonta                      | ri - ricerca scuola                      | я                    |                          |                   |                                  |   |
| In questa | sezione puoi ricercare una scuola, v | isualizzare i versamenti eseguibili e pr | ocedere al pagamento | a per codice             |                   |                                  |   |
| Region    | iona 🗘                               | 0                                        | Codice I<br>FGPS0    | neccanografico<br>18000E |                   |                                  |   |
|           |                                      |                                          |                      |                          | Cerca             |                                  |   |
| Eler      | nco scuole                           |                                          |                      |                          |                   |                                  |   |
|           |                                      |                                          |                      |                          |                   | Pagine 1                         |   |

Successivamente, nella sezione elenco scuole della stessa schermata, comparirà il nome della scuola. Sarà necessario premere sul pulsante a forma di lente sulla colonna "azioni":

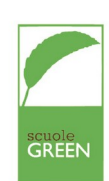

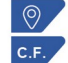

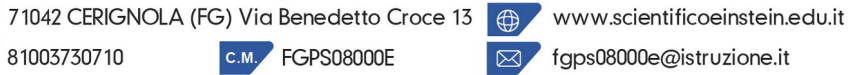

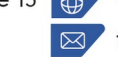

fgps08000e@istruzione.it

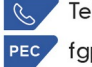

| Area Suntifice | LICEO SCIENTIFICO STATALE<br>"ALBERT EINSTEIN"                                                               | UNESCO |
|----------------|----------------------------------------------------------------------------------------------------|--------|
| A. Environ     | LICEO SCIENTIFICO -LICEO LINGUISTICO - LICEO DELLE SCIENZE UMANE<br>LICEO SPORTIVO - LICEO ECONOMICO SOCIALE | 0      |

|                                                           |                                                       | estione consensi   Richiedi assistenza | Area riservata j Esti |
|-----------------------------------------------------------|-------------------------------------------------------|----------------------------------------|-----------------------|
| Versamenti volon                                          | tari - ricerca scuola                                 |                                        |                       |
| <ul> <li>questa sezione puoi ricercare una scu</li> </ul> | ola, visualizzare i versamenti eseguibili e procedere | e al pagamento.                        |                       |
| Disease sources and textiteria                            |                                                       | Discourse and the                      |                       |
| Ricerca scuola sul territorio                             |                                                       | Codice meccanografico                  |                       |
| Seleziona                                                 | \$                                                    | FGPS08000E                             |                       |
|                                                           |                                                       | Cerca                                  |                       |
|                                                           |                                                       |                                        |                       |
| Elenco scuole                                             |                                                       |                                        |                       |
|                                                           |                                                       |                                        |                       |
|                                                           |                                                       |                                        | Pagine 1              |
|                                                           |                                                       | ▲ INDIRIZZO                            | AZION                 |
| CODICE MECCANOGRAFICO                                     | DENOMINAZIONE SCUOLA                                  |                                        |                       |

Comparirà la seguente schermata:

|                             | Rete 🚇                                                  |                           | 101                | Î.                          |
|-----------------------------|---------------------------------------------------------|---------------------------|--------------------|-----------------------------|
| lome   Versame              | nti volontari   Visualizza pagamenti   Ges              | stione consensi   Richied | li assistenza Area | riservata   Esci            |
| Versament                   | i volontari - causali per scuola                        | 1                         |                    |                             |
| Codice meccanografi         | co: Denominazione scuola:<br>LICEO "ALBERT EINSTEIN"    |                           |                    |                             |
| Indirizzo:<br>VIA BENEDETTO | CROCE,13, CERIGNOLA (FG)                                |                           |                    |                             |
| Filtra per o                | causale:                                                |                           |                    |                             |
|                             | Cerca                                                   | Cancella                  |                    |                             |
| Lista versa                 | menti eseguibili                                        |                           |                    |                             |
| ANNO SCOLASTICO             | ¢ CAUSALE                                               | BENEFICIARIO              | DATA SCADENZA 🔶 II | Pagine<br>MPORTO (€) ♦ AZIO |
| 2020/21                     | Contributo Ampliamento Offerta Formativa a.s. 2020/2021 | ALBERT EINSTEIN           | 31/12/2020         | 50,00 <€                    |
|                             | Chi                                                     |                           |                    |                             |

Cliccare in sul simbolo <€ della colonna "azioni" e si aprirà la seguente finestra dove inserire i dati

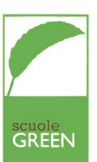

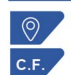

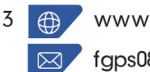

fgps08000e@istruzione.it

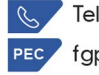

Tel./Fax: 0885/423812 PEC fgps08000e@pec.istruzione.it

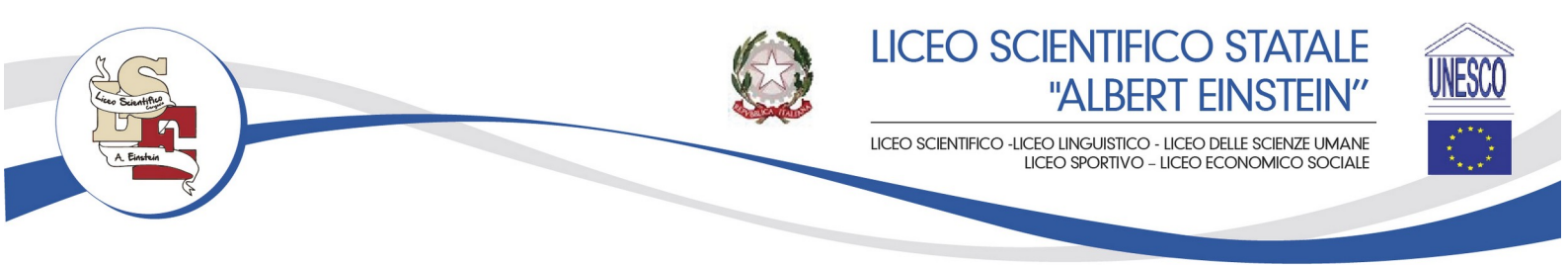

dell'alunno per il quale si sta effettuando il versamento (tale operazione va effettuata una volta per ogni figlio iscritto per cui si verserà il contributo):

| Versamenti                                        | volontari - ins                | serimento da                 | ati per il pagam         | ento                      | Area riservata   ESCI |
|---------------------------------------------------|--------------------------------|------------------------------|--------------------------|---------------------------|-----------------------|
| Anno scolastico: 2020/2                           | Causale: Contributo            | Ampliamento Offerta          | Formativa a.s. 2020/2021 | Beneficiario: ALBERT EINS | TEIN                  |
| Data scadenza: 31/12/2                            | 120 Importo (€): 50,00         | Nota informativa: -          | Allegato informativa     |                           |                       |
|                                                   |                                |                              |                          |                           |                       |
| ompilare i campi seguenti con<br>Codice fiscale * | i dati dell'alunno o del sogge | tto per cui si sta eseguendo | il versamento            |                           |                       |
|                                                   |                                |                              | Nome                     |                           |                       |
| Cognome *                                         |                                |                              |                          |                           |                       |
| C                                                 |                                |                              |                          |                           |                       |
|                                                   |                                |                              |                          |                           |                       |
| Note<br>Contributo Ampliament                     | ) Offerta Formativa a.s. 202   | 20/2021                      |                          |                           |                       |

Una volta inseriti i dati cliccare sul pulsante "Effettua il pagamento" e si aprirà la seguente schermata:

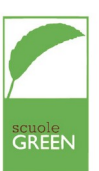

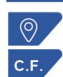

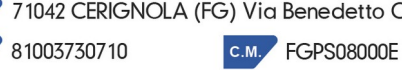

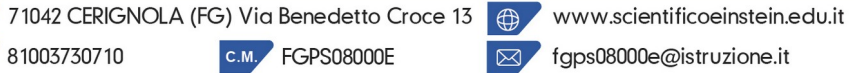

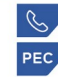

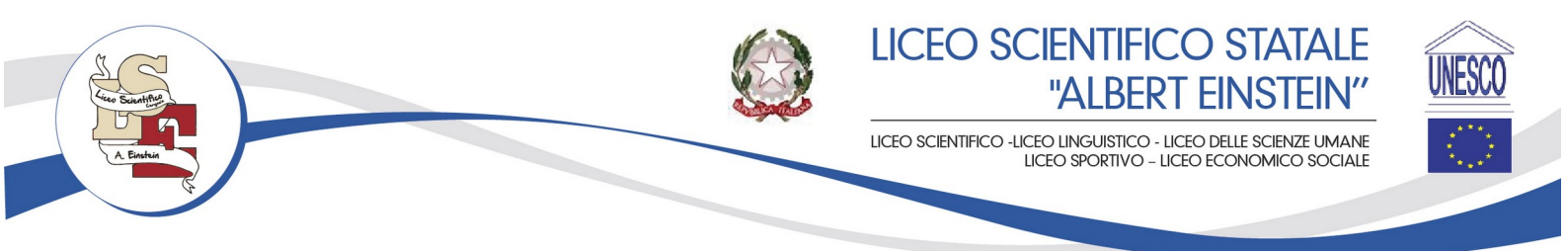

| Carrello Pagame               | enti                                                    |                |            |                 |             |
|-------------------------------|---------------------------------------------------------|----------------|------------|-----------------|-------------|
| CODICE AVVISO                 | CAUSALE                                                 | ALUNNO         | SCADENZA   | BENEFICIARIO    | IMPORTO (E) |
| A8100373071020091812233436DCL | Contributo Ampliamento Offerta Formativa a.s. 2020/2021 | GRASSI SOFIA   | 31/12/2020 | ALBERT EINSTEIN | 50,00       |
| Pagamento online              | Pa                                                      | gamento offine | 1          |                 |             |

Cliccando su "scarica documento di pagamento" si potrà stampare il documento (come da facsimile sotto riportato) da portare presso una banca o presso le poste per poter concludere il pagamento.

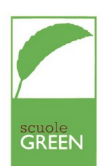

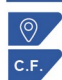

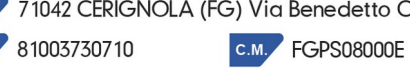

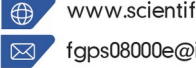

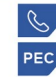

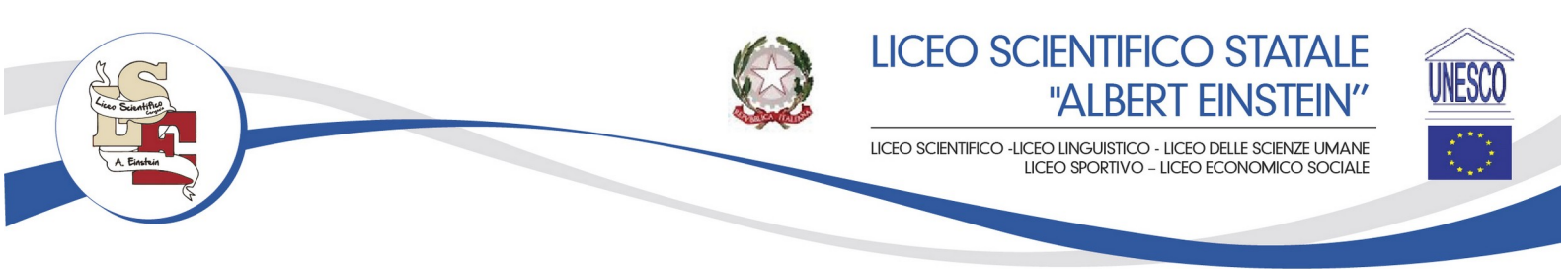

|                                                                                                    | по                                                                                                    | P                                                                                                    |                                                                                                    |  |  |
|----------------------------------------------------------------------------------------------------|----------------------------------------------------------------------------------------------------|----------------------------------------------------------------------------------------------------|----------------------------------------------------------------------------------------------------|--|--|
| Contributo Ampliar                                                                                                    | mento Offe                                                                                               | ta Formativa a.s. 2020/2021                                                                                                    |                                                                                                    |  |  |
| ENTE CREDITORE Cod. Fiscale                                                                                                    | 81003730710                                                                                              | DESTINATARIO AVVISO Cod. Fiscale                                                                                                    |                                                                                                    |  |  |
| ALBERT EINSTEIN                                                                                                    |                                                                                                    |                                                                                                    |                                                                                                    |  |  |
| L'utente può richiedere assisterza al numero<br>venerdi dalle 08:00 alle 18:30                                                                                                    | 0809267603 nei giorni fe                                                                                 | i dal lunedi al                                                                                                    |                                                                                                    |  |  |
| QUANTO E QUANDO PAGARE?                                                                                                    |                                                                                                    | DOVE PAGARE? Lista canali di pagamer                                                                                                    | nto su www.pagopa.gov.it                                                                                                    |  |  |
| 50.00 Euro entro il 31/                                                                                                    | 12/2020                                                                                                  | PAGA SUL SITO O CON LE AP<br>Collegandoti al sito del MIUR oppure collegandoti al sito                                                                              | PAGA SUL SITO O CON LE APP<br>Collegandoti al sito del MIUR oppure collegandoti al sito della tua<br>Barca o della latti canali di capazinento Estato i asare con cata acore |  |  |
| L'importo è aggiornato automaticamente dal<br>variazioni per eventuali sgravi, note di creditti<br>interessi, ecc. Un operatore, il sito o Tapp che<br>chiedere una cifita diversa da quella qui indica | i a La<br>sistema e potrebbe subire<br>, indennità di mora, sanzio<br>userali ti potrebbero quind<br>ta. | o PAGA SUL TERRITORIO     in tutti gi Uffici Postali, in Banca, in Ricevitoria, dal Tab<br>Bancomat, al Supermercato. Potral pagare in contanti,<br>conto corrente. | eccaio, al con carte o                                                                                                    |  |  |
| Utilizza la porzione di av                                                                                                    | viso relativa a                                                                                          | canale di pagamento che preferisci.                                                                                                    |                                                                                                    |  |  |
| BANCHE E ALTRI CANALI                                                                                                    |                                                                                                    | RATA                                                                                                    | UNICA entro il 31/12/2020                                                                                                    |  |  |
| Qui accanto trovi il codice QR e il codice<br>Interbancario CBILL per pagare attraverso il<br>circuito bancario e gi altri canali di<br>pagamento abilitati.                                            |                                                                                                    | Destinatan<br>Ente Creditore ALBERT EINSTEIN<br>Oggetto del pagamento Contributo Ampilamento Offerta Formativa a.s.<br>2020/2021<br>Codica<br>Codica                | Euro 50.00<br>Cod. Fiscale Ente Creditore<br>81003730710                                                                                                    |  |  |
| BOLLETTINO POSTALE PA                                                                                                    | BancoPosta                                                                                               | RATA                                                                                                    | UNICA entro il 31/12/2020                                                                                                    |  |  |
| Posteitaliane                                                                                                    | € sul C/0                                                                                                | Euro                                                                                                    | 50.00                                                                                                    |  |  |
| beliettino Postale pagabile in tutti gli Uffici<br>Postale sui canali fisici o digitali abilitati di<br>Poste Italiane e dell'Ente Creditore<br>AUT. DB/SISB/GEN P1-PDF47149 DEL<br>22.03.2019          | Intestato a LS ST. A. EIN<br>Destinatario<br>Oggetto del pagamento<br>2020/2021<br>Codice avviso         | EIN SERVIZIO CASSA<br>Intributo Ampliamento Offerta Formativa a.s.<br>Tipo Cod. Fiscale Ente Creditore<br>P1 B1003730710                                            |                                                                                                    |  |  |

Il versamento presso banche o poste comporta il pagamento spese di commissione.

In alternativa è possibile procedere con il pagamento online cliccando sul pulsante "Procedi con il pagamento immediato" che richiede l'immissione delle credenziali SPID (o in alternativa della propria mail) e la possibilità di pagare con diverse modalità (carta di credito\*, conto corrente online (solo le banche convenzionate) o altre modalità di pagamento.

\* PagoInRete non archivia i dati relativi alla carta di credito o al conto corrente dell'utente.

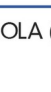

81003730710

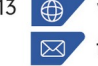

www.scientificoeinstein.edu.it fgps08000e@istruzione.it

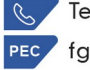

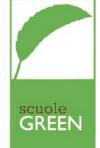

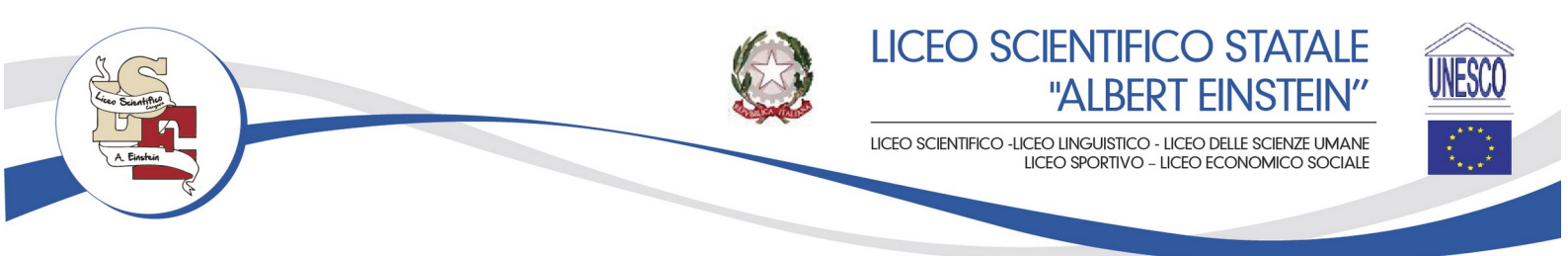

| - | Carta di credito/debito   |
|---|---------------------------|
| 圙 | Conto corrente            |
|   | Altri metodi di pagamento |

Come vuoi pagare?

## Assistenza

Per eventuali problemi, le famiglie hanno a disposizione le seguenti modalità di assistenza:

- CALL CENTER NAZIONALE: 080 / 92 67 603 attivo dal lunedì al venerdì, dalle ore 8:00 alle \_ ore 18:30.
- ASSISTENZA TECNICA SCUOLA: 0885/423812. \_

La DIRIGENTE Loredana TARANTINO

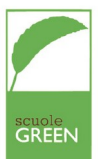

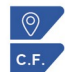

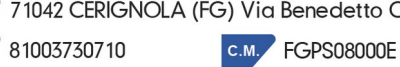

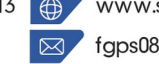

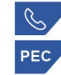